# **Ability Interface**

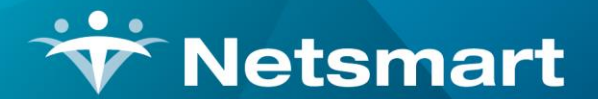

www.ntst.com 1550 East Republic Road Springfield, MO 65804

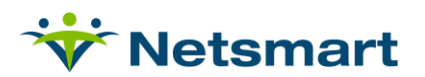

# Contents

| •                          |
|----------------------------|
| ł                          |
| ;                          |
| ,                          |
| ;                          |
| )                          |
|                            |
| 1<br>1<br>7<br>3<br>7<br>1 |

# **Ability Interface**

The Ability interface provides agencies with the ability to send files to and receive files from their Medicare Administrative Contractor (MAC) from within myUnity Essentials. **270/271 Eligibility requests, 837 electronic claim files, 999 and 277 claim response files** and **835 electronic remittance files** can be sent or received through the interface.

**IMPORTANT NOTE:** The login information for your Medicare intermediary must be reported to Ability <u>prior</u> to Netsmart activating the interface. If your agency currently uses dial-up to transmit claims to Medicare, it's very important that once you are active with Ability you <u>stop using dial-up</u> to send claims. Doing so will cause Medicare to automatically suspend your submitter ID. If you are not able to immediately start using the interface, you should log into Ability's website to transmit claims in the interim.

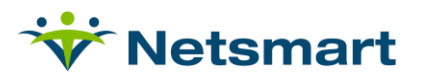

# Set-up:

- 1. Click on FILE>FILE MAINTENANCE>ENTITY and select Insurance type.
  - a. On the 'Insurance' tab, select Oasis Type "1–Medicare (Fee for Service)" or "2-Medicare (HMO/Managed)" for each Medicare and Medicare Advantage plan for which real time eligibility will be run.
- 2. Click on BILLING>CLAIMS STATUS and select the Services tab.
  - a. Click "Get Service List" to confirm the interface is active.
  - b. Ensure no Service ID numbers are blank.
    - *i.* For example:

| Electronic Claims Status                                                                                                    | × |
|----------------------------------------------------------------------------------------------------|---|
| General Options Services                                                                                                    |   |
| Get Service List                                                                                                    |   |
| List of available services:<br>(Emulation) Medicare Interactive Access CDS Data Center (ca-TPX)   0/346<br>(Emulation) Medicare Interactive Access EDS Data Center - Direct   0/364<br>(Emulation) Medicare Interactive Access EDS Data Center (ca-TPX)   0/347<br>(Medicare) Eligibility Medicare Eligibility   ty/84<br>(Receive) Palmetto/CGS/Trailblazer Medicare - DS Receive Remits / Reports   t/341<br>(Submit) Palmetto/CGS/Trailblazer Medicare - DS Submit Claims   t/340 | 4 |
| Submit Claims Service ID: 340<br>Receive Reports Service ID: 341<br>DDE Service ID: 364                                                                                                    |   |

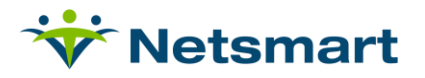

### **Real-Time Eligibility Process:**

1. Click on BILLING>ELIGIBILITY>REAL-TIME ELIGIBILITY

**Note:** If this menu is not available, it needs to be enabled in File>File Maintenance>User Security. This option should not be grayed out if the Ability Interface is active.

| Real-Time Eligibility Real Time                              | ×                                                |
|--------------------------------------------------------------|--------------------------------------------------|
| Eligibility Report Type:<br>Admitted C Referral C All Active | Eligibility Status:<br>C All C Active C Inactive |
| Existing Patient: (Admitted)<br>Patient: Patient Name        | 3                                                |
| First Name:                                                  | Birth: 12/31/2000 💌                              |
| Insurance Selection:                                         |                                                  |
| 🔁 Preyiew 🥨 Print 🚺 👪 Eind                                   |                                                  |

### **Eligibility Report Type:**

- If 'Admitted' is selected, enter a patient number in the "Existing Patient" field or click 'Find' to do a patient search.
- If '**Referral**' is selected, enter the name, birth-date and contract # for patients that have not yet been entered into the software to check their eligibility status.
  - o Medicare Beneficiary Matching Rules must be followed:

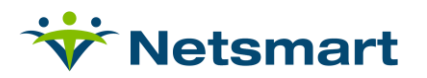

#### 7.3 Medicare Beneficiary Matching Rules

The HETS 270/271 application applies search logic that uses a combination of the following data elements: Health Insurance Claim Number (HICN), Medicare Beneficiary's Date of Birth (DOB), Medicare Beneficiary's Full Last Name, and Medicare Beneficiary's Full First Name. Table 9 describes the necessary data elements for the required primary and alternate search options supported by the HETS 270/271 application.

| Table 9 – HETS 270 | 271 Search Option |
|--------------------|-------------------|
|--------------------|-------------------|

| Search Option | HICN | Last Name | First Name | DOB |
|---------------|------|-----------|------------|-----|
| Primary       | X    | X         | X          | X   |
| Alternate 1   | X    | X         |            | Х   |
| Alternate 2   | X    | X         | X          |     |

- If the Medicare Beneficiary's submitted HICN is found but is not the Medicare Beneficiary's active number, the HETS 270/271 application will cross-reference the submitted HICN to the active HICN. The 271 response will include in the 2100C Loop the inactive HICN within a REF segment, the active HICN within NM109, and a AAA error with a reject reason code of AAA03 = "72". The Trading Partner may then send a new 270 request with the active HICN.
- If the search criteria do not produce a match to a Medicare Beneficiary, the HETS 270/271 application will generate the appropriate AAA03 error code in the 271 response. Refer to Section 8.3 of this Companion Guide for additional information.
- If 'All Active' is selected, use the Preview or Print button to view the eligibility response report for patients based on Eligibility Status selection.
- Eligibility Status: Choose to report only Active patients, only Inactive patients or All.
- Insurance Selection: Select an insurance from the dropdown. Insurances marked as Oasis Type "1– Medicare (Fee for Service)" or "2-Medicare (HMO/Managed)" in the Insurance tab of File>File Maintenance>Entity>Insurance are available for selection.
- Click **Preview** to view the report:

| 5/29/2013 9:41:32 AM                                                                                                    | F                                                             | atient Elig                            | gibility R                     | eport                                         |                                 | Pa         | ge 1 |
|----------------------------------------------------------------------------------------------------|---------------------------------------------------------------|----------------------------------------|--------------------------------|-----------------------------------------------|---------------------------------|------------|------|
| Payor: Submit Date: 05/29/2013                                                                                                    |                                                               |                                        |                                |                                               |                                 |            |      |
| Real-Time Eligibility                                                                                                    |                                                               |                                        |                                |                                               |                                 |            |      |
| Patient                                                                                                    | Code                                                          | Admit                                  | Disch                          | Contract                                      | Eligibility                     | Effective  |      |
| d Anti-                                                                                                    |                                                               |                                        |                                |                                               | Active                          | 06/01/2012 |      |
| <ul> <li>Service Types: Home-Health, Hospi<br/>Entitlement date: 08/01/2012</li> <li>Deductible: 1194</li> <li>Benefit dates: 01/01/2013 - 12/31/2</li> <li>Deductible: 1186</li> <li>Benefit dates: 01/01/2012 - 12/31/2</li> <li>Deductible: 0</li> <li>Benefit dates: 04/18/2013 - 05/01/2</li> <li>Active: Medicare Part B<br/>Service Types: Home-Health, Physi<br/>ypys, Renal</li> <li>Entitiement date: 00/01/2012</li> <li>Deductible: 0</li> <li>Benefit dates: 01/01/2013 - 12/31/2</li> <li>Deductible: 0</li> </ul> | oe, Hospital-Inpa<br>1013<br>1012<br>1013<br>cal-Therapy, Spe | tient, Hospital-Ro<br>tech-Therapy, Oc | oom/Board, Si<br>copational, B | killed-Nutsing, Blood<br>lood, Urgent-Care, D | Dialynys<br>ME, Cardiac, Pulmon | ary, Dial  |      |
| Deductible: 0<br>Benefit dates: 01/01/2012 - 12/31/2                                                                                                    | 012                                                           |                                        |                                |                                               |                                 |            |      |
| R Other Payor: Other Insurance<br>Benefit dates: 02/01/2013<br>Pharmacy Plan: FIRST HEALTH LI                                                                                                    | FE & HEALTH IN                                                | SURANCE COMP                           | PANY                           |                                               |                                 |            |      |
| R Other-Payor: Other Insurance<br>Benefit dates: 06/01/2012 - 01/31/2<br>Pharmacy Plan: PACIFICARE OF C                                                                                                    | 013<br>OLORADO INC                                            |                                        |                                |                                               |                                 |            |      |
| R Other-Payor: Benefit dates:<br>Benefit dates: 06/01/2012 - 01/31/2<br>Message: MCO Bill Option Code - (<br>Payor Name: PACIFICARE OF COL                                                                                                    | 013<br>C<br>ORADO INC                                         |                                        |                                |                                               |                                 |            |      |
| tal records: 1                                                                                                    |                                                               |                                        |                                |                                               |                                 |            |      |

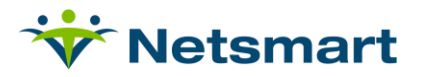

### **Electronic Claims Process:**

Electronic Claims gives the user the ability to create claims in ANSI X12 institutional formats for transmission to your MAC via Ability.

1. Go to BILLING>ELECTRONIC CLAIMS

| Electronic Billing: X12 Creati                                                                                                    | ion 💌                                                                                                    |
|----------------------------------------------------------------------------------------------------|----------------------------------------------------------------------------------------------------|
| General Options Specific Includes                                                                                                    |                                                                                                    |
| Report Sequence:       Selection Type:       Cursubmitted Type:         Patient       Patients       Un-Submitted         Insurance       Insurances       All Records         Bill Date Selection:       Insurances       All Records         Troi:       7/31/2017       Image: Selection:       Image: Selection:         Unit Selection:       Image: Selection:       Image: Selection:       Image: Selection:         Option Set Selection:       Image: Selection:       Image: Selection:       Image: Selection:         Option Set Selection:       Image: Selection:       Image: Selection:       Image: Selection:         Image: Selection:       Image: Selection:       Image: Selection:       Image: Selection:         Image: Selection:       Image: Selection:       Image: Selection:       Image: Selection:         Image: Selection:       Image: Selection:       Image: Selection:       Image: Selection:         Image: Selection:       Image: Selection:       Image: Selection:       Image: Selection:         Image: Selection:       Image: Selection:       Image: Selection:       Image: Selection:         Image: Selection:       Image: Selection:       Image: Selection:       Image: Selection:         Image: Selection:       Image: Selection:       Image: Selection:       Image | PPS Claim Type:<br>(Initial<br>Final<br>All<br>PPS Type: Medicare<br>Include Held Certs<br>Print Charge Detail<br>Include Paid Bills<br>Any Form Type<br>Test Submission File<br>Upper Case Only<br>Reissued Claim<br>UnSubmitted Details Only<br>Exceptions Only<br>Claim Type: Normal |
| Q Preview                                                                                                    | B UB <u>0</u> 4                                                                                                    |

- 2. Set **Selection Type** to **Insurances and/or Patients** and select specific insurances/patients on the '**Specific Includes**' tab.
- 3. Submitted Bills should be set to 'Un-Submitted Only' unless claims are being re-submitted in which case 'All Bills' should be chosen.
- 4. PPS Claim Type (HH only) should be set to Initial or Final according to the claim type being billed.
- 5. In the 'Bill Date Selection', enter the Bill Date from the Billing Audit run as the From and To Date.
- 6. PPS Type should be set to 'Medicare.' (HH only)
- 7. For agencies with multiple units, check the '**Active**' box under **Unit Selection** and select the unit for which the claim file is being created.
- 8. Select the appropriate Medicare Option Set in the 'Option Set Selection' dropdown
- 9. For the **Filename**, assign a unique filename with a **.X12** extension.
- 10. Click on the for additional information regarding selection criteria options or refer to **Help > Help, Billing > Electronic Claims**.
- 11. Click 'Preview' after selections have been made.
  - a. Review the Electronic Claim Submission report for accuracy.
  - b. Claims with an "EXCEPTIONS FOUND" message (see below) will not be exported until corrections are made and the file re-created.

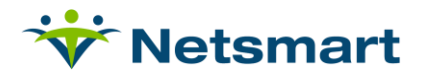

c. After the exceptions have been corrected the electronic claim file is ready for transmission to Ability.

### Sample Electronic Claim Submission Report:

| 10/1/201<br>0150 - PF                                      | 4 12:23:39 PM<br>PS Medicare                                          | C:\User                                                                  | onic Clain<br>1/1/2014 - 1<br>s\lynda\Deskto                      | n Subm<br>0/1/2014<br>op\1001201   | 4R.X12 | In<br>Al               | stitutional<br>BC Home Health & | Page 1<br>Hospice |
|------------------------------------------------------------|-----------------------------------------------------------------------|--------------------------------------------------------------------------|-------------------------------------------------------------------|------------------------------------|--------|------------------------|---------------------------------|-------------------|
| Patient                                                    | # Patient Name                                                        | Admit                                                                    | Date E                                                            | 3ill Date                          |        | Bill Type              | Payor                           |                   |
| 282                                                        | Arbuckle, Henry I                                                     | 4 7/1/20                                                                 | 14 9.                                                             | /23/2014                           |        | RAP                    | Medicare PPS                    |                   |
| Adm-Sro: 1 S<br>TOB: 322<br>Diagnosis: 1:<br>Order/Refer-D | Status: 30<br>;7812 2:25000 3:311 4:4019 8<br>roctor: Joh Cook        | Cert From: 0<br>Stmt From: 0<br>2720 6:5920 7:25                         | 7/01/2014 To: 0<br>)7/01/2014 To: 0<br>72                         | 8/29/2014<br>)7/01/2014            |        | Contract:              | 123442475A                      |                   |
| Rev<br>0023<br>0001                                        | Description<br>Home Health Services<br>Total Charges                  | Code<br>2CGKS                                                            | Date<br>07/01/14                                                  | Units<br>1<br>0                    | Hours  | Amount<br>0.00<br>0.00 | Other                           |                   |
| EXCEP                                                      | PTIONS FOUND - This claim will                                        | not be submitted                                                         |                                                                   |                                    |        |                        |                                 |                   |
| 128                                                        | Macfarlane, Leo                                                       | 1/1/20                                                                   | 14 1.                                                             | /15/2014                           | I      | RAP                    | Medicare PPS                    |                   |
| Adm-Src: 1 S<br>TOB: 322<br>Diagnosis: 1:<br>Order-Doctor: | Status: 30<br>4280 2:76381 3:2811 4:8060;<br>James Makel 1234567899 1 | Cert From: 0<br>Stmt From: 0<br>5:37500 6:03842<br>Refer-Doctor: Brandor | 1/01/2014 To: 0<br>01/01/2014 To: 0<br>7:95909<br>5 Lawrence 1850 | 3/01/2014<br>01/01/2014<br>9555670 |        | Contract:              | 1234466897D                     |                   |
| Rev<br>0023<br>0001                                        | Description<br>Home Health Services<br>Total Charges                  | Code<br>1BGKS                                                            | Date<br>01/01/14                                                  | Units<br>1<br>0                    | Hours  | Amount<br>0.00<br>0.00 | Other                           |                   |
| Grand Tot<br>Pati                                          | als:<br>ients: 1                                                      | Claims: 1                                                                |                                                                   | Charges:                           |        | 0.00                   | Errors: 1                       |                   |

12. After previewing the **Electronic Submission Report**, click '**Submit Claims to Medicare**' if ready for transmission or click '**Do NOT Submit Claims'** if corrections are still needed.

|                      | ng: X12 Creation          | lectronic Billing    |
|----------------------|---------------------------|----------------------|
| s below              | oose one of the option    | Please cho           |
| Do NOT Submit Claims | it Claims to Medicare     | Submit               |
|                      | nmary:                    | Claims Sum           |
| BrapsX12             | \\tsclient\C\HAS\05312013 | Output File: \       |
|                      | 1                         | Patients:            |
|                      | 1                         | Claims:              |
|                      | 0                         | Errors:              |
|                      | 0.00                      | Charges:             |
|                      |                           |                      |
|                      |                           |                      |
|                      | Serint Structures         | , Pre <u>v</u> iew 🗳 |

a. After submitting claims, access Claims Status to confirm the files were accepted.

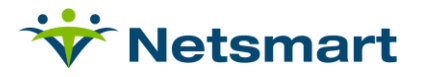

### **Claims Status Process:**

The Claims Status menu provides access to the 999 and 277 response reports to determine if claim were accepted or rejected by Ability.

1. Click on BILLING>CLAIMS STATUS

**Note:** If this menu is not available this menu option needs to be enabled in File>File Maintenance>User Security.

- 2. Set the 'Clearing-House' to Ability.
- 3. Click 'Get 277' or 'Get 999' to retrieve response files.

| General Options Status                                   | E                  |
|----------------------------------------------------------|--------------------|
| X12 837 Claim File:<br>\\tsclient\C\HAS\testhospice2.X12 | ?                  |
| 277, 997 or 999 Acknowledgement File:                    | Delimiter: ~       |
| Submitter: IATEST123 Clearing-House: Ability             | Include Discarded  |
| Type Claim-Date Ack-File Date Status Stat                | Name               |
|                                                          | $\backslash$       |
|                                                          | <u> </u>           |
| 🛕 Preview 🥸 Print 🆄 Get 277 ங Get 999 🖬 Save             | 🛛 🖗 DDE 🔛 Retormat |

Note: If you have multiple submitter IDs, select the appropriate one from the drop-down.

4. Highlight a file from the grid and click '**Preview**' or double-click to view the response report.

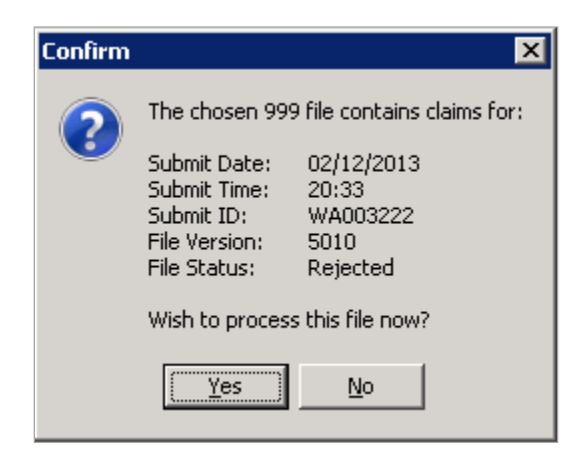

5. Click 'Yes' to view the Electronic X12 File Report if the File Status is Rejected.

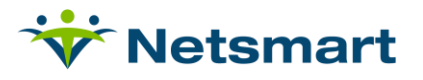

- a. Rejections will appear in bold on the report.
- 6. Click 'No' if the File Status is Accepted.
  - a. Click in the 'State' column to manually mark accepted files as Discarded.
- 7. After the 277 or 999 report is previewed or printed you will be prompted to mark the file as 'Discarded'.
  - a. Files should be marked 'Discarded' if they are no longer needed for reference.
  - b. Discarded files can be viewed by checking the 'Include Discarded' box.
- 8. Click the 'Save' button to save the 999/277 file to your local drive (optional).
  - **DDE option:** This link to **Direct Data Entry** is functional for non-Cloud based clients but requires installation of the **Ability Certificate**.
    - o If the certificate is not installed you will get this message:

| <b>¥5</b> 3270 - | Certificate Not Found                                               | × |
|------------------|---------------------------------------------------------------------|---|
| 8                | There are no Neutralus certificates in the local certificate store. |   |
|                  | ОК                                                                  |   |

- Non-Cloud clients who wish to access DDE via this link or via the Ability website must install the Ability Certificate on their PC (Internet Explorer or Edge are required for the install).
  - Contact Netsmart Support for assistance.
- Cloud-based clients hosted by Netsmart should contact Netsmart IT Support to install the certificate for that user.
  - Once the certificate is loaded, you can access DDE via Internet Explorer or Edge at this web address: <u>https://myability.abilitynetwork.com/Pages/myWorkspace.aspx</u>

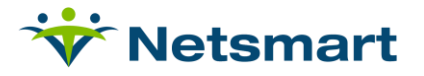

### **Electronic Payment Process:**

Electronic Payments allows the user to post ERA/835 payment files.

- 1. Click on A/R>ELECTRONIC PAYMENTS
- 2. Set 'Clearing-House' to Ability.
- 3. Click 'Get 835'.
- 4. Set the **Payment Type and Adjustment Types** to ensure the Payment and Adjustment Types are set correctly and a Payment Date or '**Use Check Date**' is specified.
- 5. Report Bad Payments: This should be checked to include payments that will NOT be posted.
  - a. Bad Payments may occur if processing a remit file that includes payments for claims that were not generated from myUnity Essentials.
- 6. **Include Discarded:** After a payment file has been posted you will be prompted to mark it as '**Discarded**'.
  - a. Check this option if you still wish to have discarded files listed in the grid.
- 7. Payment Date: Defaults to Today's Date.
  - a. Can be changed to a different date.
  - b. Check 'Use Check Date' to default the payment date to the check date from the ERA file.

| Elec                              | tronic Payment File                                                                 |                                                                                                    |                                                         | <u> </u>                                                                                                    | Process Options:                                                   |
|-----------------------------------|-------------------------------------------------------------------------------------|----------------------------------------------------------------------------------------------------|---------------------------------------------------------|----------------------------------------------------------------------------------------------------|--------------------------------------------------------------------|
| Payr                              | ment Type:                                                                          |                                                                                                    |                                                         |                                                                                                    | Cone Payment per Bill                                              |
| Тур                               | e: Medicare Paym                                                                    | ient                                                                                                    | •                                                       | ?                                                                                                    | Show Service Dates                                                 |
| Adju<br>Typ                       | stment Type (For N<br>e: Medicare Paym                                              | egative Payments):<br>ient                                                                                                | -                                                       | Delimiter: 🔽                                                                                                    |                                                                    |
|                                   |                                                                                     |                                                                                                    | _                                                       | and the second second se |                                                                    |
| Payr<br>Pay                       | ments will be applie<br>yment Date: 8/12/2                                          | d using the date option be                                                                                                | low:<br>Date                                            | Bill Dates:<br>From: 01/01/                                                                                                    | 1900 🝸 To: 12/31/2099 💌                                            |
| Payr<br>Pay                       | ments will be applie<br>yment Date: 8/12/2                                          | d using the date option be<br>014 🝸 🔽 Use Check<br>Clearing-                                                              | low:<br>Date<br>House: 🔼                                | Bill Dates:<br>From: 01/01/                                                                                                    | 1900 <u>v</u> To: 12/31/2099 <u>v</u>                              |
| Payr<br>Pay<br>Type               | ments will be applie<br>yment Date: 8/12/2<br>Remit-ID                              | d using the date option be<br>014<br>Clearing-<br>Remit-Date                                                              | How:<br>Date<br>House: A                                | Bill Dates:<br>From: 01/01/<br>Difty V                                                                                                    | 1900 🝸 To: 12/31/2099 👱                                            |
| Payr<br>Pay<br>Type<br>835        | rents will be applie<br>rment Date: 8/12/2<br>Remit-ID<br>REMIT01417                | d using the date option be<br>014 T IF Use Check<br>Clearing-<br>Remit-Date<br>2014-08-12 11:41:16                        | How:<br>Date<br>House: A<br>State<br>current            | Bill Dates:<br>From: 01/01/<br>bility<br>Name<br>ERN03221.ERI                                                                                                    | 1900 - To: 12/31/2099 -<br>To: I2/31/2099 -                        |
| Payr<br>Pay<br>Type<br>835<br>835 | rents will be applie<br>rment Date: 19/12/2<br>Remit-ID<br>REMITD1417<br>REMITD0232 | d using the date option be<br>014 y IV Use Check<br>Clearing-<br>Remit-Date<br>2014-08-12 11:41:16<br>2014-08-09 11:42:17 | How:<br>Date<br>House: A<br>State<br>current<br>current | Bill Dates;<br>From: 01/01/<br>Name<br>ERN03221.ERI<br>ERN03214.ERI                                                                                                    | 1900 y To: 12/31/2099 y<br>To: Include Discarded<br>N.835<br>N.835 |

8. Double-click the remit to be processed and click 'Yes' to process the file now.

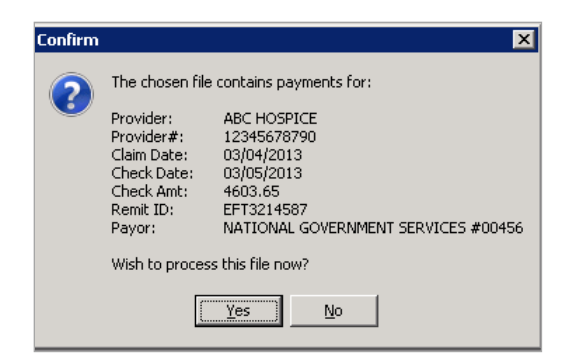

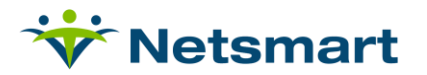

### Sample Electronic Payment Report:

| 9/15/2014 9:38:08 AM     Electronic Payment Report     Page 1       Claim-Date: 03/04/2013     Check-Date: 03/05/2013     Check-Amt: 4603.65     ABC Home Health & Hospice       Payment File: C:\Users\lynda\Desktop\835.bt     Payment File: C:\Users\lynda\Desktop\835.bt     Payment s added will have Paid-date: 9/15/2014 and Pay-Type: Commerical Payment     Remit-No: EFT3214587       Provider-Name: ABC HOSPICE     Provider#: 12345678790     Payor: NATIONAL GOVERNMENT SERVICES #00456 |                                                             |                                           |                              |                         |                                                |
|----------------------------------------------------------------------------------------------------|-------------------------------------------------------------|-------------------------------------------|------------------------------|-------------------------|------------------------------------------------|
| Bill-Date Billed-Amt Amount-D                                                                                                    | ue Charge                                                   | -Amount Paid-/                            | Amount                       | Claim-Adj               | Reference/DCN                                  |
| Patient:                                                                                                    | Admit:                                                      | Disch:                                    |                              |                         | LblCertPeriod                                  |
| From: 12/28/2012 To: 12/28/2012 Recvo<br>NOT posted: Patient: BA/                                                                                                    | d: 02/07/2013<br>AS, PAT - Master-ID: 243                   | 0.00<br>03 Pat-Code: B110                 | 0.00<br>1982 Paid: -12       | CO*97<br>94.93 -> Bill  | 21303800116107IDR<br>master not found!         |
| From: 12/28/2012 To: 01/30/2013 Recv<br>NOT posted: Patient: BAS                                                                                                    | d: 02/07/2013<br>3S, PAT - Master-ID: 243                   | 2,650.00<br>03 Pat-Code: B110             | 0.00<br>1982 Paid: 208       | CO*97<br>38.9 -≻ Bill m | 21303800108107IDR<br>aster not found!          |
|                                                                                                    | Bill Totals:                                                | 2,650.00                                  | 0.00                         |                         |                                                |
| P                                                                                                    | atient Totals:                                              | 2,650.00                                  | 0.00                         |                         |                                                |
| Patient:                                                                                                    | Admit:                                                      | Disch:                                    |                              |                         | LblCertPeriod                                  |
| From: 01/01/2013 To: 01/31/2013 Recw<br><b>NOT posted:</b> Patient: NO                                                                                                    | d: 02/19/2013<br>KER, LUCILLE Master<br><b>Bill Totals:</b> | 7,613.00<br>ID: 24538 Pat-Cod<br>7,613.00 | 0.00<br>e: B104575 P<br>0.00 | CO*45<br>aid: 4603.65   | 21303800497607IDR<br>-> Bill master not found! |
| P                                                                                                    | atient Totals:                                              | 7,613.00                                  | 0.00                         |                         |                                                |

**Note:** The 'Bill Master not found!' message will appear if there is no bill record to post the payment to. This will occur when the claim was billed out of different software or if the claim was un-billed and the A/R record deleted.

- 9. Once previewed or printed you will be prompted to Post the file.
  - a. Previously posted records will **NOT** be double-posted these records will be listed as "**bad**" payments.
- 10. Once payments are posted the '**State**' field changes to '**discarded**' and the file will not appear in the grid unless the 'Include discarded' checkbox is marked.
  - a. You can also click in the '**State**' field to mark the ERA as '**Discarded**' and click **Yes** at the confirmation prompt:

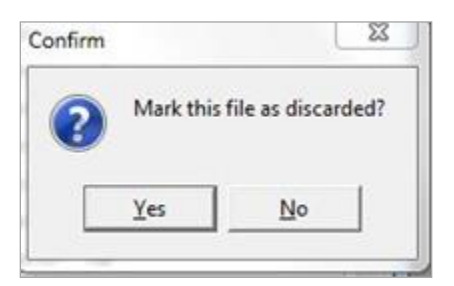

11. Click the 'Save' button to save the 835 file to your local drive (optional).